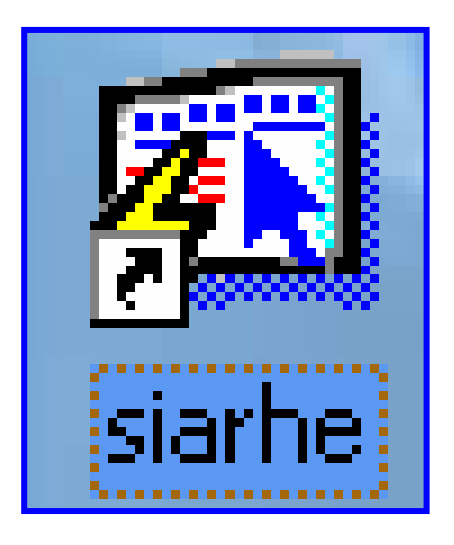

# INSTRUCTIVO

FUNCIONAMIENTO DEL SISTEMA DE RECURSOS HUMANOS PROCESO DE CONCURSO DE DIRECTIVOS (SOLICITUD DE VACANTES)

# ÍNDICE

| PROCESO DE CONCURSO DE DIRECTIVOS (SOLICITUD DE VACANTES) | 3      |
|-----------------------------------------------------------|--------|
| PANTALLA DE ACCESO AL SISTEMA<br>PANTALLA PRINCIPAL       | 3<br>3 |
| DESCRIPCIÓN DE ICONOS                                     | 4      |
| CAPTACIÓN DE ASPIRANTES A CONCURSO DE DIRECTIVOS          | 5      |
|                                                           |        |
| Descripción General                                       | 5      |
| Funcionalidad                                             | 5      |
| IMPRESIÓN DE REPORTE ACADÉMICO                            | 7      |
|                                                           |        |
| Explicación                                               | 8      |
| PANTALLAS DE CONSULTAS                                    | 10     |
|                                                           | 10     |
| Afinidades                                                | 10     |
| Estudios                                                  | 11     |
|                                                           |        |

# FUNCIONAMIENTO DEL SISTEMA DE RECURSOS HUMANOS PROCESO DE CONCURSO DE DIRECTIVOS (SOLICITUD DE VACANTES)

#### Pantalla de acceso al sistema:

Esta pantalla nos muestra la manera de ingresar al sistema de Recursos Humanos (SIARHE).

Al seleccionar el icono aparecerá una pantalla de acceso al sistema en donde debe introducir el nombre del usuario (Username) quien utilizará el sistema y su respectiva contraseña de acceso (Password) y presionar el botón de conexión (Connect). Así obtendremos la pantalla principal

### **Pantalla Principal:**

La pantalla principal es la base de todo el sistema podemos ver las diferentes funciones, ya sean de consulta, o inserción de datos para acceder a la pantalla de Solicitudes desde el menú principal, seleccione la opción **Docencia** y luego **Proceso de Concurso**, **Captación/Consulta**, **Solicitudes Directivos**.

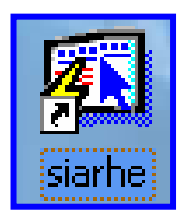

#### Icono de acceso directo

| Logon     |         | ×      |
|-----------|---------|--------|
| Username: |         |        |
| Password: |         |        |
| Database: |         |        |
|           | Connect | Cancel |

Pantalla de acceso

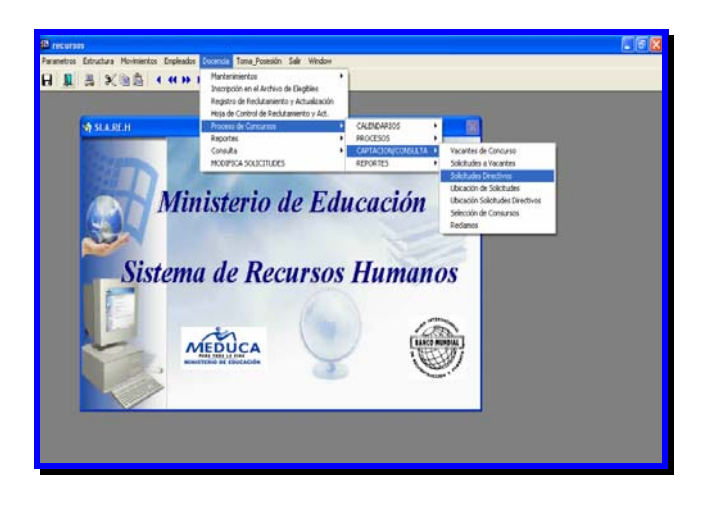

**Pantalla Principal** 

## Descripción de Iconos:

En la parte superior de la pantalla principal observamos una serie de iconos los cuales serán de mucha utilidad para el manejo de las diferentes herramientas y de igual forma su equivalente en el uso del teclado.

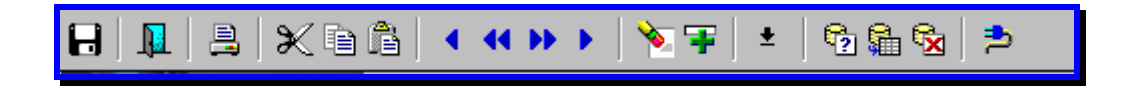

|          | <b>Grabar: (F10)</b> Este Icono sirve para grabar o guardar la información que haya utilizado el usuario o haya ingresado nueva información. De manera que la graba y no se perderá la información ya gravada.                                                                                                    |
|----------|----------------------------------------------------------------------------------------------------|
| <u>I</u> | Salir: (Ctrl. + Q) Este Icono es utilizado para salir del programa o de<br>la pantalla que haya estado utilizando el usuario.                                                                                                    |
|          | <b>Imprimir: (mayús. + F8)</b> Este Icono es utilizado para imprimir la información que el usuario necesite.                                                                                                    |
|          | <ul> <li>1-Primer Registro: (Mayús + Arriba) Este icono se utiliza para regresar al primer registro consultado.</li> <li>2-Anterior: (Ctrl.+ Re Pág) Este icono se utiliza para regresar a la información anterior.</li> <li>3-Próximo: (Ctrl.+ Avg Pág) Este Icono se utiliza para avanzar a la información siguiente.</li> <li>4-Ultimo Registro: (Mayús + Abajo) Este icono se utiliza para avanzar al ultimo registro consultado.</li> </ul>                                                              |
|          | <ul> <li>1-Eliminar: (Mayús + F6) Este icono se utiliza para eliminar algún registro no deseado.</li> <li>2-Insertar: (F6) Este icono se utiliza para insertar nuevos registros o datos que se añaden al registro.</li> </ul>                                                                                                    |
| *        | <b>Lista de Valores: (F9)</b> Este icono se utiliza para ingresar una lista de valores que contengan una información necesaria.                                                                                                    |
|          | <ul> <li>1-Entrar a Consultar: (F7) por medio de este icono puede iniciar la búsqueda de determinado registro basándose en un dato suministrado por el usuario (enter query).</li> <li>2-Ejecutar Consulta: (F8) una vez introducido el rasgo deseado para la búsqueda se procede a realizar la misma por medio del icono de ejecución (execute query.</li> <li>3-Cancelar Consulta: si desea cancelar la consulta o realizar una nueva oprimir el icono de cancelación de consulta(cancel query).</li> </ul> |

# **CAPTACIÓN DE ASPIRANTES A CONCURSO DE DIRECTIVOS**

| 🛍 recursos - [Solicitud de Nombramientos a Vacantes]                                 |                                                   | - 2 🛛 |
|--------------------------------------------------------------------------------------|---------------------------------------------------|-------|
| 🚮 Parametros Estructura Movimientos Empleados Docencia Toma_Posesión S               | Salir Window                                      | _ 8 × |
|                                                                                      | a 😼 🔁                                             |       |
|                                                                                      | REC_1950_dir                                      |       |
|                                                                                      | - C                                               |       |
| MINISTERIO DE EDUCACIÓN Capitila de Solicitades<br>Datos del Aspirante de Directivos | s                                                 |       |
| Prov Sigla Tomo Asiento 1er Nombre 2do Nombre<br>Cédula 9 0 731 1585 Nombre Jeremias | Apellido Paterno Apellido Materno Apellido Casada |       |
| Afinidades C Estudios                                                                |                                                   |       |
|                                                                                      |                                                   |       |
| Asignación de Vacantes a Concursar                                                   | Esc. Punt                                         |       |
| Vac Año Vacante TipVta Dependecia - Escuela de la Vacante                            | Tipo Empleado deja Puntaje Entr. Pos. Estado Obs. |       |
| 2006 10100 3 1 VERAGUAS, SANTIAGO, PONUGA, IP.T. PABLO PINZON C.                     | PERMANENTE 2697 136.8 1 Capt                      |       |
| 2006 4604 3 1 CHIRIQUI, REMEDIOS, REMEDIOS, IPT. CHIRIQUI ORIENTE                    | PERMANENTE 2697 136.8 2 Capt.                     |       |
|                                                                                      |                                                   |       |
| <mark>⊻</mark>    _                                                                  |                                                   |       |
| ×                                                                                    |                                                   |       |
|                                                                                      |                                                   |       |
| <mark>≚</mark>   _                                                                   |                                                   |       |
|                                                                                      |                                                   |       |
|                                                                                      |                                                   |       |
|                                                                                      |                                                   |       |
| DIRECTIVOS ESCUELA DEL DOCENTE HERRERA, SANTA MARIA, SA                              | ANTA MARIA , INST. ARTES MECÁNICAS                |       |
|                                                                                      |                                                   |       |
|                                                                                      |                                                   |       |
|                                                                                      |                                                   |       |
|                                                                                      |                                                   |       |
|                                                                                      |                                                   |       |
|                                                                                      |                                                   |       |
|                                                                                      |                                                   |       |
|                                                                                      |                                                   |       |
|                                                                                      |                                                   |       |
|                                                                                      |                                                   |       |
|                                                                                      |                                                   |       |
|                                                                                      |                                                   |       |
|                                                                                      |                                                   |       |
| Record: 1/1                                                                          |                                                   |       |
|                                                                                      |                                                   |       |

#### **Descripción General:**

Por medio de esta pantalla se indican las vacantes a las cuales aspiran los candidatos a puestos directivos.

#### **Funcionalidad:**

1. Para asignar las vacantes debe primero consultar al aspirante, presione F7 e

indicar el número de cédula, de un campo a otro iniciando a partir de la provincia, sigla (de tener), tomo, asiento y cuando captamos este último, presionamos **ENTER**. 2. Una vez obtenida las generales del concursante, debemos asignar las vacantes a las cuales aspira el candidato, utilizando una lista de valores donde podemos observar como por ejemplo: cada posición en concurso, para obtener esta información hay que ubicar el MOUSE en el campo de VACANTES, luego presionamos F9 y ubicamos las vacantes, otra forma es colocar el Número de la vacante en el campo de VACANTE se presiona ENTER y automáticamente el sistema completa la información.

| 🛱 recursos - [Solicitud de Nombramientos a Vacantes]                                                                                                    |                                                                                                    | Β×    |
|----------------------------------------------------------------------------------------------------|----------------------------------------------------------------------------------------------------|-------|
| 🛐 Parametros Estructura Movimientos Empleados Docencia Toma_Posesión Salir Window                                                                                                    |                                                                                                    | - 8 × |
| ▋▋ڲX®® <<<>>>                                                                                                    |                                                                                                    |       |
| MINISTERIO DE EDUCACIÓN<br>Datas del Acuivante<br>Datas del Acuivante<br>Datas del Acuivante<br>de Directivos                                                                                                    | REC_1950_dir                                                                                                    |       |
| Prov Sigla Tomo Asiento 1er Nombre 2do Nombre Apellido Paterno                                                                                                    | o Apellido Materno Apellido Casada                                                                                                    |       |
| Cédula  9  0  731  1686 Nombre Jeremias Mojica                                                                                                    | Delgado                                                                                                    |       |
| Afinidades 🔊 Estudios Num_sol INFO                                                                                                    | RME DE PUNTUACION                                                                                                    |       |
| Asignación de Vacantes a Concursar<br>Vac Año Vacante TigVta Dependeria - Escuela de la Vacante Tigo Emplasá<br>2006 10100 3 1 (PERAVUAS, SANTLAGO, PONTIGA, ID T. PABL O PRIZÓN C. PREMANENTE<br>2006 4604 3 1 (PHERQUI, REAGEDIOS, REAGEDIOS, ID T. CHERQUI O REENTE PREMANENTE<br>Vaccontes<br>Vaccontes<br>Posicion Tigo<br>Posicion Tigo<br>Posicion Tigo<br>Pind %<br>Posicion Tigo<br>Pind %<br>Posicion Tigo<br>Pind %<br>Posicion Tigo<br>Pind %<br>Posicion Agentes<br>Pind %<br>Posicion Agentes<br>Pind %<br>Posicion Agentes<br>Pind %<br>Posicion Agentes<br>Pind %<br>Posicion Agentes<br>Pind %<br>Posicion Agentes<br>Pind %<br>Posicion Agentes<br>Pind %<br>Posicion Agentes<br>Pind %<br>Posicion Agentes<br>Pind %<br>Posicion Agentes<br>Pind %<br>Posicion Agentes<br>Pind %<br>Pind %<br>Pin | Exc.       Punt       Pos       Estado       Obs         2697       136.8       1       Caot.       1         2697       136.8       2       Capt.       1         2697       136.8       2       Capt.       1         2697       0       Capt.       1       1         2697       0       Capt.       1       1         2997       0       Capt.       1       1         2997       0       Capt.       1       1         2997       0       Capt.       1       1         2997       0       Capt.       1       1         2997       0       Capt.       1       1         2997       0       Capt.       1       1         2997       0       Capt.       1       1         2997       0       Capt.       1       1         2997       1       1       1       1         2997       1       1       1       1         2997       1       1       1       1         2997       1       1       1       1         2997 |       |

- 3. Cuando termina de captar todas las vacantes debe guardar la información con **F10.**
- 4. El número de solicitud se pone automáticamente cuando se registra toda la información del docente.

**NOTA:** si el docente no es permanente no puede entrar al concurso.

| 🛍 recursos - [Solicitud de Nombramientos a ¥ac                                                                                                    | antes]                                                            | _ 2 🛛 |
|----------------------------------------------------------------------------------------------------|-------------------------------------------------------------------|-------|
| 🛐 Parametros Estructura Movimientos Empleados Do                                                                                                    | encia Reportes Salir Window                                       | _ d x |
|                                                                                                    | ᆍ 🔹 🖻 🌆 🚱 😕                                                       |       |
|                                                                                                    | REC_1950<br>Captura de Solicitudes a Concurso                     |       |
| Datos del Aspirante           Prov Sigla         Tomo         Asiento         1er Nor           Cédula         4         0         750         1124         Nombre | nbre 2do Nombre Apellido Paterno Apellido Materno Apellido Casada |       |
| Afinidades 🔊 Estudios                                                                                                    | Num_sol Reporte Academico                                         |       |
| Asignación de Vacantes a Concursar<br>Año Vacante Tip Yta Dependecia<br>Dependecia                                                                                 | - Escuela Tipo Empleado Nivel Catgr. Puntaje Pos. Estado Pub.     |       |
|                                                                                                    | ESTE DOCENTE NO ES PERMANENTE                                     | 1     |

# IMPRESIÓN DE REPORTE ACADÉMICO

- 1. Para la impresión del reporte, debemos presionar el icono de Reporte contenido en la parte superior derecha Académico Reporte Academico de la pantalla. s del A*s*pirante Prov Siĝla Tomo Asiento 1er Nombre 2do Nombre Apellido Paterno ellido Materno Apellido Casada Cédula 9 0 731 1686 Nombre Jeremias Mojica Delgado 📋 Afinidades 🍙 Estudios INFORME DE PUNTUACIÓN 🚊 Num\_sol 53
- 2. Una vez comprobada, se mostrará el informe de manera previa desde donde podremos revisarlo e imprimirlo con el icono de imprimir que se muestra en la

| parte superior derecha | 🗎 y | proceder | como | una | impresión | normal |
|------------------------|-----|----------|------|-----|-----------|--------|
|------------------------|-----|----------|------|-----|-----------|--------|

indicando la impresora y número de copias. Para salir de esta pantalla use el

| ico      | no 🗙                                    |                                                                                                    |                                      |                               |                                                         |                                  |           |   |       |   |
|----------|-----------------------------------------|----------------------------------------------------------------------------------------------------|--------------------------------------|-------------------------------|---------------------------------------------------------|----------------------------------|-----------|---|-------|---|
| 🔝 sol_   | .conc1: Previewer                       | e de la companya de la companya de la companya de la companya de la companya de la companya de la companya de l |                                      |                               |                                                         |                                  |           |   | _ & X |   |
| File Vie | ew Help 🔻                               |                                                                                                    |                                      |                               |                                                         |                                  |           |   |       | 1 |
| 🔒 🕹      | 🔁   🖻 🗙   🐊                             |                                                                                                    | Page: 1                              | 2   ?                         |                                                         |                                  |           |   |       |   |
| MINE     | ARA TODA LA VIDA<br>STERIO DE EDUCACIÓN | SOLICITUD I                                                                                                    | RE<br>MINIST<br>DE NOMBE<br>DOCENTE: | PÚBL<br>ERIO<br>AMIE<br>S O I | ICA DE PANA<br>DE EDUCACI<br>NTO O TRASL<br>ÉCNICO DOCI | MÁ<br>ÓN<br>ADO DE PUES:<br>ENTE | FOS       |   |       | ] |
| ſ        | DIRECTIVOS                              | VERAGUAS                                                                                                    | 53                                   | 2006                          | Fecha: <u>21</u> de                                     | Febrero de 2006                  |           |   |       |   |
|          | Concurso                                | Provincia                                                                                                    | Número                               | Año                           | Hora: 02:51:<br>Usuario: GRAC                           | 45<br>IELA Firma:                |           |   |       |   |
|          |                                         | 1 1                                                                                                    | •                                    |                               |                                                         |                                  |           | 7 |       |   |
|          | CEDULA                                  | PRIMER NOMBRE                                                                                                   | SEGUNDO NO                           | MBRE                          | PATERNO                                                 | MATERNO                          | DE CASADA | - |       |   |
|          | VACANTES EN C<br>NivelCódigo            | CONCURSO A LAS QU<br>Catedra                                                                                    | JE ASPIRA:<br>Dep                    | endenc:                       | ia o Escuela                                            | Provincia                        | Distrito  |   |       |   |
|          | 5 10100                                 |                                                                                                    | I.P.T. PAB                           | LO PIN:                       | zów c.                                                  | VERAGUAS                         | SANTIAGO  |   |       |   |
|          | S 4604                                  |                                                                                                    | І.Р.Т. СНІ                           | RIQUÍ (                       | DRIENTE                                                 | CHIRIQUÍ                         | REMEDIOS  |   |       |   |
|          |                                         |                                                                                                    |                                      |                               |                                                         |                                  |           |   |       |   |
| 4        |                                         |                                                                                                    |                                      |                               |                                                         |                                  |           |   | <br>× |   |

Explicación:

Antes de realizar la impresión a imprimir el documento, debe cerciorarse de configurar la página, para ello, ubicar en el menú FILE la opción Page Setup, y presionar el icono de Configuración de página

| sol_a             | conc1          | l: Previewer | J.            |                                       |                               |                   |           |   |   |
|-------------------|----------------|--------------|---------------|---------------------------------------|-------------------------------|-------------------|-----------|---|---|
| Viev<br>Page 3    | w He<br>Setup. | lp           |               | Deer 1                                | 3                             |                   |           |   |   |
| rint              |                |              |               | i ago.                                | •                             |                   |           |   |   |
| 4ail<br>Victorito | uto            |              |               | REPÚBL                                | ICA DE PANA                   | MÁ                |           |   | A |
| Sener:            | ate to I       | File 🔸 🗖     | SOLICITID I   | MINISTERIU<br>DE NOMBRAMIE            | DE EDUCACI                    | UN DE DUES        | TOS       |   |   |
| MINIS             | TERIO          | DE EDUCACIÓN | DOLLOTIOD .   | DOCENTES O T                          | ÉCNICO DOC                    | ENTE              |           |   |   |
|                   |                |              |               |                                       |                               |                   |           |   |   |
| Γ                 | DIR            | ECTIVOS      | VERAGUAS      | 53 2006                               | Fecha: 21 de                  | Febrero de 2006   |           |   |   |
| Γ                 | Co             | ncurso       | Provincia     | Número Año                            | Hora: 02:51:<br>Usuario: GRAC | 45<br>IELA Firma: |           |   |   |
| _                 |                | I            |               | · · · · · · · · · · · · · · · · · · · |                               |                   |           | _ |   |
|                   | 9-             | 731-1686     | Jeremias      |                                       | Mojica                        | Delgado           |           |   |   |
|                   |                | CEDULA       | PRIMER NOMBRE | SEGUNDO NOMBRE                        | PATERNO                       | MATERNO           | DE CASADA |   |   |
|                   | Nivel          | LCódigo      | Catedra       | Dependenc:                            | ia o Escuela                  | Provincia         | Distrito  |   |   |
|                   | s              | 10100        |               | I.P.T. PABLO PIN                      | zón c.                        | VERAGUAS          | SANTIAGO  |   |   |
|                   | S              | 4604         |               | I.P.T. CHIRIQUÍ                       | ORIENTE                       | CHIRIQUÍ          | REMEDIOS  |   |   |
|                   |                |              |               |                                       |                               |                   |           |   |   |

2. Una vez configurada la página, se ubica en tamaño de papel **Carta**, luego presiona en el campo de **Impresora** en la pestaña de impresora, la impresora predeterminada y aceptar.

| 🕫 sol_conc1: Previewer                                                                                                    |                                                                                                    |                                                                                       |                                  | _ @ X |
|----------------------------------------------------------------------------------------------------|----------------------------------------------------------------------------------------------------|---------------------------------------------------------------------------------------|----------------------------------|-------|
|                                                                                                    |                                                                                                    |                                                                                       |                                  |       |
| REPÚBLI                                                                                                    | CA DE PANAM<br>E EDUCACIÓ<br>O O TRASLA<br>CNICO DOCE<br>Fecha: 21 de E<br>Hora: 02:51:4<br>Vsuario: GRACI<br>Nojica<br>PATERNO | dÁ<br>ADO DE PUES<br>NTE<br>(ebrero de 2006<br>15<br>ELA Firma:<br>Delgado<br>MATERNO | TOS<br>DE CASADA                 |       |
| Papel<br>Tamaño: Carta<br>Origen: Selección automática<br>Orientación<br>Vertical<br>Vertical<br>Izquierdo: 0.236<br>Derecho: 0.236<br>C Horizontal<br>Superior: 0.196<br>Inferior: 0.196<br>Aceptar<br>Cancelar<br>Impresora | o Escuela<br>(C.<br>IENTE                                                                                                    | Provincia<br>VERACUAS<br>CHIRIQUÍ                                                     | Distrito<br>SANTIAGO<br>REMEDIOS |       |

| 圈 sol_conc1: Previewer                                                                                                    |                                                                                                    |
|----------------------------------------------------------------------------------------------------|----------------------------------------------------------------------------------------------------|
| File View Help           B         2:         5:         5:         7:         7:                                                                                                    |                                                                                                    |
| REPÚBLICA DE PANJ<br>Imprimir<br>Impresora<br>Nombre: NewrO1005SPMA004 Propiedades<br>Estado: Listo<br>Tipo: HP LaseJet 4250 PCL 6<br>Ubicación: Dep. de Programacion<br>Comentario: Imprimir a un archivo<br>Intervalo de impresión<br>Todo<br>Páginas de: 1 a: 1<br>1 2 3 intercalar<br>Aceptar Cancelar | AMÁ<br>N<br>DO DE PUESTOS<br>VTE<br>brezo de 2006<br>EA Firma:<br>Delgado<br>MATERNO DE CASADA<br>Provincia Distrito<br>VERAGUAS SANTIACO<br>HIRIQUÍ REMEDIOS |

## PANTALLAS DE CONSULTAS

Afinidades: la lista de las afinidades correspondientes al docente se mostrarán de manera descriptiva presionando el icono de Afinidades ubicado en la parte

superior de la pantalla para salir de esta **pantallita** debe hacer **clic** con el botón izquierdo del MOUSE en la **parte de afuera**.

| 🕫 recursos                                                                       |                 |              |           |                                                                                                    | $\succ$ |        |       |          | - 7 🛛 |
|----------------------------------------------------------------------------------|-----------------|--------------|-----------|----------------------------------------------------------------------------------------------------|---------|--------|-------|----------|-------|
| Parametros Estructura Movimientos Empleados Docencia Toma_Posesión Salir Wind    | low             |              |           | /                                                                                                    |         |        |       |          |       |
| 员 및 8 米商路 ∕ • • ▶ ▶   ▼∓ 1 + 5 % %                                               | ⇒               |              | /         | /                                                                                                    |         |        |       |          | 8     |
| 🛤 Solicitud de Nombremientos a Vacantes                                          | ~ /             | /            |           |                                                                                                    |         |        |       | ×        |       |
| MEDICA                                                                           | S               | /            | /         |                                                                                                    |         | REC_1  | 950_a | lir      |       |
| MINISTERIO E EDUC<br>Afinidades del Aspirante                                    |                 | /            |           |                                                                                                    |         |        |       |          |       |
| Dates de Aspirante<br>Prov Star Torn<br>18 2 ARTES INDUSTRIALES                  |                 | 136.         | .80 🔺     | pell                                                                                                    | ido Ca  | asada  |       |          |       |
| Afinidades 18 12 FORJA Y SOLDADURA/AP/METALES/TORNERIA                           |                 | 136.<br>136. | .80       | a                                                                                                    |         |        |       |          |       |
|                                                                                  |                 |              |           |                                                                                                    |         |        |       |          |       |
| Asignacion de Vacan<br>Vac Año Vacante TinVta Denenderia - Escuela de la Vacante | Tine Funlanda   | deia         | Duntsia F | wty Po                                                                                                    | 15      | Estado | 0     | Dhs      |       |
| 2006 10100 3 1 VERAGUAS, SANTIAGO, PONUGA, IP T. PABLO PINZÓN C.                 | PERMANENTE      | 2697         | 136.8     | 1                                                                                                    | Ca      | ot.    | -1    |          |       |
| 2006 4604 3 1 CHIRIQUÍ, REMEDIOS, REMEDIOS, J.P.T. CHIRIQUÍ ORIENTE              | PERMANENTE      | 2697         | 136.8     | 2                                                                                                    | Ca      | pt.    | •     | ь        |       |
|                                                                                  |                 |              |           |                                                                                                    |         |        | Ψ.    | <u>`</u> |       |
| ×                                                                                |                 |              |           |                                                                                                    | _       |        | *     | 5        |       |
| ×                                                                                |                 | Į            |           |                                                                                                    | -       |        | *     |          |       |
|                                                                                  |                 |              |           |                                                                                                    |         |        | _     | <u> </u> |       |
|                                                                                  |                 | -            |           | — <del> </del> -                                                                                                 |         |        | -     | r.       |       |
|                                                                                  |                 | -            |           |                                                                                                    | 1       |        | -     | *        |       |
|                                                                                  | - <u> </u>      | -            |           | — i-                                                                                                    | -i      |        | *     |          |       |
| DIRECTIVOS ESCUELA DEL DO CENTE HERRERA, SANTA MARIA SANTA                       | MARIA , INST. A | RTES M       | ECÁNICAS  | a de la composición de la composición de la composición de la composición de la composición de la composición de | -       |        |       |          |       |
| jieldeldi, olimitari, olimit                                                     |                 |              |           |                                                                                                    |         |        |       |          |       |
|                                                                                  |                 |              |           |                                                                                                    |         |        |       |          |       |
|                                                                                  |                 |              |           |                                                                                                    |         |        |       |          |       |
|                                                                                  |                 |              |           |                                                                                                    |         |        |       |          |       |

**Estudios:** para consultar la pantalla del historial académico o estudios, presione el icono correspondiente a estudios que tiene la flecha curva y aparecerá la lista de estudios que posee el docente.

| Datas del Aspirante                                                                                                    |                                                                                       | ·                                          |                     |
|----------------------------------------------------------------------------------------------------|---------------------------------------------------------------------------------------|--------------------------------------------|---------------------|
| Drov Sidle Tomo Asiento                                                                                                    | 1er Nombre - Odo Nombre                                                               | Anellido Pateroo — Anellido Mater          | roo Anellido Cesede |
|                                                                                                    |                                                                                       | Mellas Delesde                             |                     |
|                                                                                                    | Nombre Jeremias                                                                       | Mojica Deigado                             |                     |
| 🗐 Afinidades 🧑 Estudios                                                                                                    | Num col 53                                                                            |                                            | CION E              |
|                                                                                                    | Hum_sorps                                                                             |                                            |                     |
|                                                                                                    |                                                                                       |                                            |                     |
| Estudios  Sa recursos - Inscripción de Archivos Elegibles REC_011]  Sa recursos - Inscripción de Archivos Elegibles REC_011]  Sa recursos - Arustura Movimientos Empleados Docencia Toma_Posesión Salir Window |                                                                                       |                                            |                     |
|                                                                                                    | N N 💊 🐨 🗈 🔸 🗠 🕾 😣 🔿                                                                   |                                            |                     |
|                                                                                                    |                                                                                       |                                            | /                   |
| Prov Sigla Tomo Asiento                                                                                                    | 1er Nombre 2do Nombre Apellido Paterno                                                | Apellido Materno Apellido Casada           |                     |
| Cedula p   1/31  1686                                                                                                    |                                                                                       | ELGADO                                     |                     |
| 🔿 Reclutamiento 🔅 Actualización                                                                                                    | Reporte Academico 🔛 Información General 👚                                             | Verificado Finalizado                      |                     |
| HISTORIAL ACADEMIC                                                                                                    |                                                                                       |                                            |                     |
|                                                                                                    |                                                                                       | Eliminar afinidad 📐                        |                     |
| Cod                                                                                                    |                                                                                       | AF-1                                       |                     |
| EST. Carrera                                                                                                    | THEO                                                                                  |                                            |                     |
|                                                                                                    | ALL SECONDALES EN DEL PROFESOR EN SEGUNDA ENSENANZA EN EL                             | A ESPECIALIDAD DE INGENIERIA INDOS 25.00 2 |                     |
|                                                                                                    | AL JLIC, EN TECNOLOGIA DE MECANICA INDO:<br>STRIAL O MECÁNICA INTECTNO MECANICA INDO: | STRIAL 22.00 2                             |                     |
|                                                                                                    | STRINE O MECHNICK IN TECTING MECTIND                                                  | 15.00 1                                    |                     |
| AUS SUD 4 BACHICLER EN AUTOM                                                                                                    | ECANICA BACHILLER EN AUTOMECANICA                                                     | 8.00                                       |                     |
|                                                                                                    | EN LA ESPECIALIDAD DI DINAMICA DE TRABAJO EN GRUPO                                    | 0.50                                       |                     |
|                                                                                                    | EN LA ESPECIALIDAD DI RELACIONES HUMANAS                                              | 0.50                                       |                     |
| 6 SUU U CORSUS/SEMINARIOS                                                                                                    | EN DE ESPECIALIDAD D'PROMOCION Y CONTROL DE LA DISCIPLIN                              | A ESCOLAR U.SU                             |                     |
| 6 500 0 CURSOS/SEMINARIOS                                                                                                    | EN LA ESPECIALIDAD DITALLER AUTOMECANICO                                              | 0.50                                       |                     |
| 6 500 0 CURSOS/SEMINARIOS                                                                                                    | EN LA ESPECIALIDAD DIDIAC, GRAL, MET, EN EL PROC, DE ENS.                             | APRENDIZAJE 0.50                           |                     |
| 6 500 0 CURSOS/SEMINARIOS                                                                                                    | EN LA ESPECIALIDAD D ANALISIS COMPUTARIZADO.                                          | 0.50                                       | /                   |
| 6 500 0 CURSOS/SEMINARIOS                                                                                                    | EN LA ESPECIALIDAD D CONTROL DE EMISIONES DE GASES EN M.                              | DIESEL. 0.50                               | /                   |
| ► <b>500 0</b> CURSOS/SEMINARIOS                                                                                                    | EN LA ESPECIALIDAD D CONTROL DE EMISIONES DE GASES EN M C                             | SASOLINA. 0.50                             |                     |
|                                                                                                    |                                                                                       | Total Puntos 136.80                        |                     |
| [4]                                                                                                    |                                                                                       | / <b>&gt;</b>                              |                     |
| Afinidades                                                                                                    |                                                                                       |                                            |                     |
| 18 2 ARTES INDUSTRIALES                                                                                                    |                                                                                       | 136.90                                     |                     |
| 18 12 FORJA Y SOLDADURA/AP/N                                                                                                    | /IETALES/TORNERIA                                                                     | 139.80                                     |                     |
| 18 20 MECANICA                                                                                                    |                                                                                       | 136.80 -                                   |                     |
|                                                                                                    |                                                                                       |                                            |                     |
|                                                                                                    |                                                                                       |                                            |                     |
|                                                                                                    |                                                                                       |                                            |                     |
|                                                                                                    |                                                                                       |                                            |                     |
|                                                                                                    |                                                                                       |                                            |                     |
|                                                                                                    |                                                                                       |                                            |                     |
| wawa andlu da anta wa                                                                                                    |                                                                                       |                                            |                     |

Y para salir de esta pantalla con el Mouse presionar 🗮